## **CYSE 450- Ethical Hacking and Penetration Testing**

### **Assignment-3**

Task-A: [30 points] Install the following Virtual Machines to complete your lab and submit the screenshots for the IP address displayed in the terminal after using ifconfig (in Linux VM)/ipconfig (in Windows VM) command for all these machines:

- 1. Kali Linux
- 2. Metasploitable2(Source: https://sourceforge.net/projects/metasploitable/files/Metasploitable2/)
- 3. Windows XP or Windows 7 (Refer to the class recording to install this)

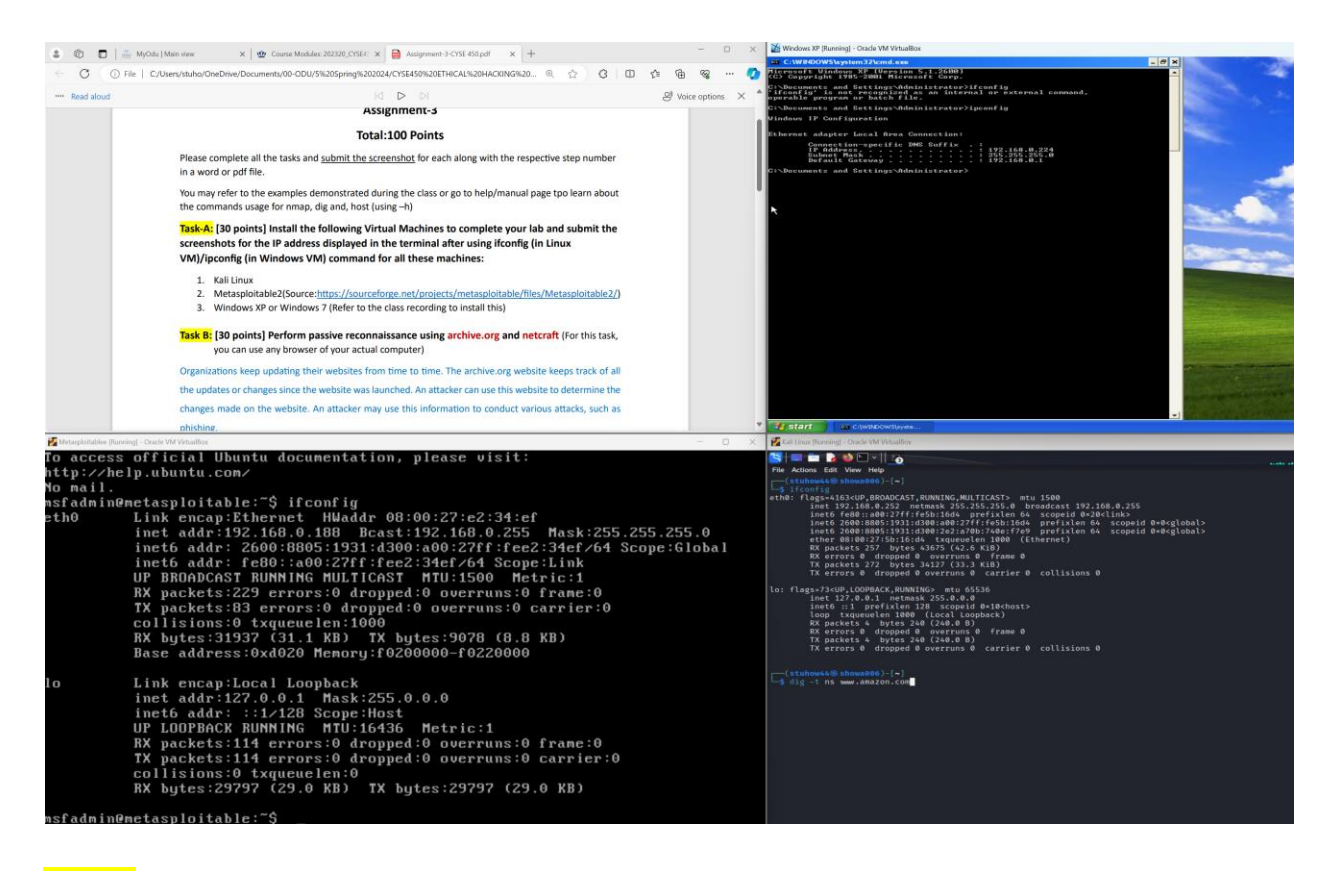

Task B: [30 points] Perform passive reconnaissance using archive.org and netcraft (For this task, you can use any browser of your actual computer)

- 1. Go to we.archive.org and in the search box type www.Microsoft.com and hit Enter
- Gather and write in brief information about the updated made between January 1 till current date. <u>Take the screenshot of the result.</u>

|                                                                                                | · Collections | Explore more than 8<br>www.microsoft.con Changes | 33 billion web pages saved ov<br><b>Summary Site Map</b><br>0, 1996 and January 28 | • URLs            |                                |
|------------------------------------------------------------------------------------------------|---------------|--------------------------------------------------|------------------------------------------------------------------------------------|-------------------|--------------------------------|
| Saved 2                                                                                        |               | etween October 2                                 | 0, 1990 and January 20,                                                            | 2024.             |                                |
|                                                                                                |               |                                                  |                                                                                    |                   |                                |
| J01         2002         2003         2004         2005         2006         2007         2008 | 2009 2010 201 | 11 2012 2013                                     | 2014 2015 2016 2017                                                                | 2018 2019 2020 20 | 21 2022 2023 <mark>2024</mark> |
| •                                                                                              |               |                                                  |                                                                                    |                   | •                              |
| JAN                                                                                            | FEB           |                                                  | MAR                                                                                | APR               |                                |
| 1 2 3 4 5 6                                                                                    | 1             | 2 3                                              | 1 2                                                                                | 1 2 3 4           | 5 6                            |
| 7 8 9 10 11 12 13 4                                                                            | 5 6 7 8       | 3 9 10 3                                         | 4 5 6 7 8 9                                                                        | 7 8 9 10 11       | 12 13                          |
| 14 15 16 17 18 19 20 1                                                                         | 1 12 13 14 1  | 5 16 17 10                                       | 11 12 13 14 15 16                                                                  | 14 15 16 17 18    | 19 20                          |
| 21 22 23 24 25 26 27 11                                                                        | 8 19 20 21 2  | 2 23 24 17                                       | 18 19 20 21 22 23                                                                  | 21 22 23 24 25    | 26 27                          |
| <b>28</b> 29 30 31 23                                                                          | 5 26 27 28 2  | 9 24                                             | 25 26 27 28 29 30                                                                  | 28 29 30          |                                |
|                                                                                                |               | 31                                               |                                                                                    |                   |                                |

3. For this step, open a new tab and go to www.netcraft.com and gather information about network like, network domain, network registrar, IPV4 address, and nameserver for www.microsoft.com. write in brief what you analyzed?

For task 3, I cannot find any current information. The information available seems to be from the early 2000s and there isn't an option to create an account so I can access updated information on this site.

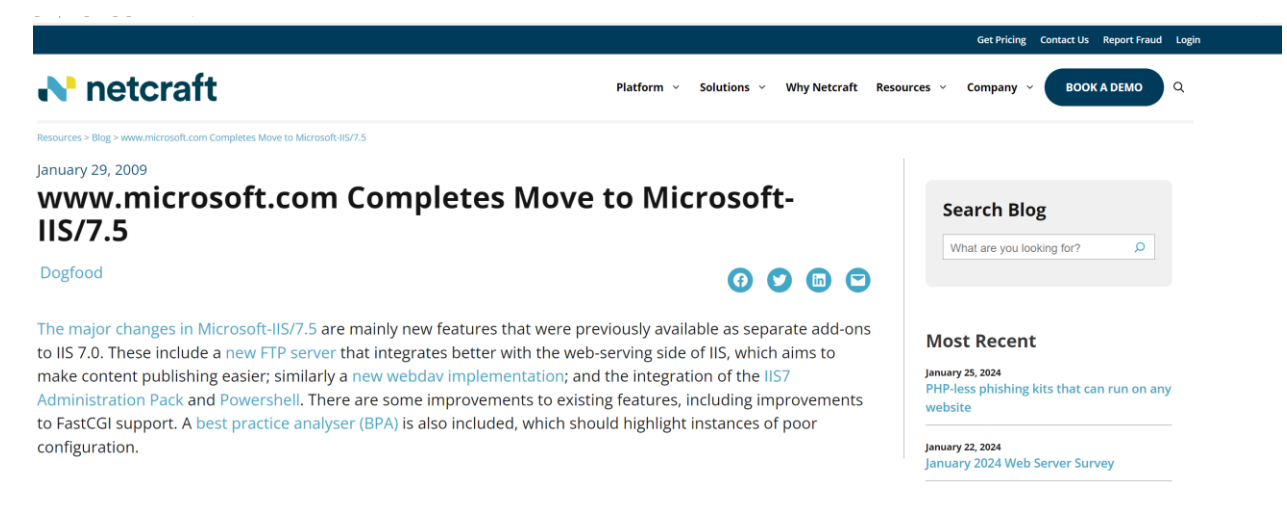

# Task C: [40 points] Perform active reconnaissance using attacker Kali Linux and target Metasploitable VM

1. In the settings, change the network adapter to Bridge mode for all the Three machines.

| File Machine Help       |                                         |      |
|-------------------------|-----------------------------------------|------|
| Tools                   |                                         |      |
| Ubuntu                  |                                         |      |
| Kali Linux              |                                         |      |
| Metasploitable2         |                                         |      |
| Windows XP              |                                         |      |
| 🔅 Kali Linux - Settings | _                                       | o x  |
| General                 | Network                                 |      |
| System                  | Adapter 1 Adapter 2 Adapter 3 Adapter 4 |      |
| Display                 | Enable Network Adapter                  |      |
| Storage                 | Attached to: Bridged Adapter            |      |
| ( Audio                 | Name: Intel(R) WI-FI 6E AX211 160MHZ    | ~    |
| Network                 |                                         |      |
| Serial Ports            |                                         |      |
| USB                     |                                         |      |
| Shared Folders          |                                         |      |
| User Interface          |                                         |      |
|                         |                                         |      |
|                         |                                         |      |
|                         | OK Cancel                               | Help |

| Tools                        |                                         |
|------------------------------|-----------------------------------------|
| Ubuntu<br>Dowered Off        |                                         |
| Kali Linux                   |                                         |
| Metasploitable2              | 8                                       |
| Windows XP                   |                                         |
| 🙀 Metasploitable2 - Settings | – 🗆 X                                   |
| General                      | Network                                 |
| System                       | Adapter 1 Adapter 2 Adapter 3 Adapter 4 |
| Display                      | Enable Network Adapter                  |
| Storage                      | Attached to: Bridged Adapter            |
| Audio                        | Name: Intel(R) Wi-Fi 6E AX211 160MHz    |
| Network                      | Auvaliceu                               |
| Serial Ports                 |                                         |
| USB                          |                                         |
| Shared Folders               |                                         |
| User Interface               |                                         |
|                              |                                         |
|                              |                                         |
|                              | OK Cancel Help                          |
|                              |                                         |

| File Machine Help       |                       |                      |            |        |      |          |
|-------------------------|-----------------------|----------------------|------------|--------|------|----------|
| Tools                   |                       |                      |            |        |      |          |
| Ubuntu 🕑 Powered Off    |                       |                      |            |        |      |          |
| Kali Linux              |                       |                      |            |        |      |          |
| Metasploitable2         |                       |                      |            |        |      |          |
| Windows XP              |                       |                      |            |        |      |          |
| 🙀 Windows XP - Settings |                       |                      |            |        | - 0  | ×        |
| General                 | Network               |                      |            |        |      |          |
| System                  | Adapter 1 Adapter 2   | Adapter 3 Ad         | lapter 4   |        |      |          |
| Display                 | Enable Network Adapte | er                   |            |        |      |          |
| Storage                 | Attached to:          | Bridged Adapter      | ~          |        |      |          |
| Audio                   | Name:                 | Intel(R) Wi-Fi 6E AX | 211 160MHz |        |      | <u>~</u> |
| Network                 |                       |                      |            |        |      |          |
| Serial Ports            |                       |                      |            |        |      |          |
| USB                     |                       |                      |            |        |      |          |
| Shared Folders          |                       |                      |            |        |      |          |
| User Interface          |                       |                      |            |        |      |          |
|                         |                       |                      |            |        |      |          |
|                         |                       |                      | ОК         | Cancel | Help |          |

2. Open the terminals and execute the correct command to print the IP addresses for all the 3 machines separately (Make sure the IP address should be unique for all the 3 machines.

-(stuhow44®showa006)-[~]

└\_\$ ifconfig

eth0: flags=4163<UP,BROADCAST,RUNNING,MULTICAST> mtu 1500 inet 192.168.0.252 netmask 255.255.255.0 broadcast 192.168.0.255 inet6 fe80::a00:27ff:fe5b:16d4 prefixlen 64 scopeid 0×20<link> inet6 2600:8805:1931:d300:a00:27ff:fe5b:16d4 prefixlen 64 scopeid 0×0<global> inet6 2600:8805:1931:d300:2e2:a70b:740e:f7e9 prefixlen 64 scopeid 0×0<global> ether 08:00:27:5b:16:d4 txqueuelen 1000 (Ethernet) RX packets 257 bytes 43675 (42.6 KiB) RX errors 0 dropped 0 overruns 0 frame 0 TX packets 272 bytes 34127 (33.3 KiB) TX errors 0 dropped 0 overruns 0 carrier 0 collisions 0 lo: flags=73<UP,LOOPBACK,RUNNING> mtu 65536 inet 127.0.0.1 netmask 255.0.0.0 inet6 ::1 prefixlen 128 scopeid 0×10<host> loop txqueuelen 1000 (Local Loopback) RX packets 4 bytes 240 (240.0 B) RX errors 0 dropped 0 overruns 0 frame 0 TX packets 4 bytes 240 (240.0 B) TX errors 0 dropped 0 overruns 0 carrier 0 collisions 0

loitablee [Running] - Oracle VM VirtualBox

ccess official Ubuntu documentation, please visit: ://help.ubuntu.com/ ail. dmin@metasploitable:~\$ ifconfig Link encap:Ethernet HWaddr 08:00:27:e2:34:ef inet addr:192.168.0.188 Bcast:192.168.0.255 Mask:255.25 inet6 addr: fe80::a00:27ff:fee2:34ef/64 Scope:Link UP BROADCAST RUNNING MULTICAST MTU:1500 Metric:1 RX packets:3236 errors:0 dropped:0 overruns:0 frame:0 TX packets:178 errors:0 dropped:0 overruns:0 carrier:0 collisions:0 txqueuelen:1000 RX bytes:480660 (469.3 KB) TX bytes:25115 (24.5 KB) Base address:0xd020 Memory:f0200000-f0220000 Link encap:Local Loopback inet addr:127.0.0.1 Mask:255.0.0.0 inet6 addr: ::1/128 Scope:Host UP LOOPBACK RUNNING MTU:16436 Metric:1 RX packets:555 errors:0 dropped:0 overruns:0 frame:0 TX packets:555 errors:0 dropped:0 overruns:0 carrier:0 collisions:0 txqueuelen:0 RX bytes:246349 (240.5 KB) TX bytes:246349 (240.5 KB)

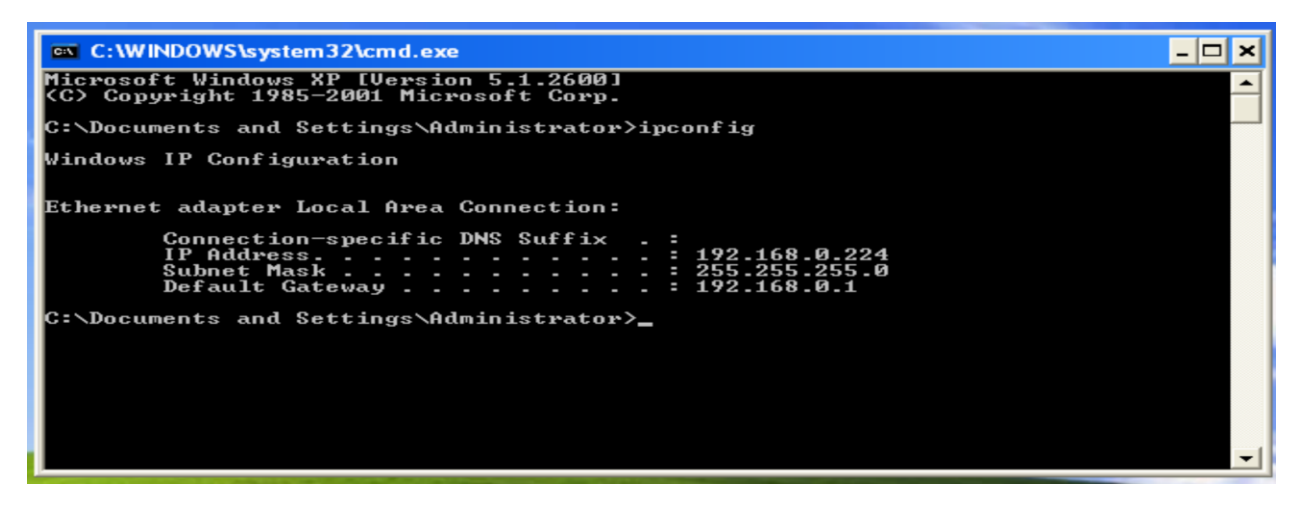

3. In Kali Linux terminal, execute the command (host/dig) to demonstrate whether the host (www.odu.edu or www.amazon.com) is live/UP or not. Also provide the reason if the host is live /UP by using the option - -reason.

### ---(stuhow44@showa006)-[~]

```
-s host www.amazon.com
www.amazon.com is an alias for tp.47cf2c8c9-frontier.amazon.com.
tp.47cf2c8c9-frontier.amazon.com is an alias for d3ag4hukkh62yn.cloudfront.net.
d3ag4hukkh62vn.cloudfront.net has address 3.162.98.201
d3ag4hukkh62yn.cloudfront.net has IPv6 address 2600:9000:244d:2200:7:49a5:5fd3:b641
d3ag4hukkh62yn.cloudfront.net has IPv6 address 2600:9000:244d:3400:7:49a5:5fd3:b641
d3ag4hukkh62yn.cloudfront.net has IPv6 address 2600:9000:244d:6200:7:49a5:5fd3:b641
d3ag4hukkh62yn.cloudfront.net has IPv6 address 2600:9000:244d:2a00:7:49a5:5fd3:b641
d3ag4hukkh62yn.cloudfront.net has IPv6 address 2600:9000:244d:c600:7:49a5:5fd3:b641
d3ag4hukkh62yn.cloudfront.net has IPv6 address 2600:9000:244d:2800:7:49a5:5fd3:b641
d3ag4hukkh62yn.cloudfront.net has IPv6 address 2600:9000:244d:a600:7:49a5:5fd3:b641
d3ag4hukkh62yn.cloudfront.net has IPv6 address 2600:9000:244d:4200:7:49a5:5fd3:b641
 --(stuhow44@showa006)-[~]
L-$ dig www.amazon.com
; <>> DiG 9.18.12-1-Debian <<>> www.amazon.com
;; global options: +cmd
;; Got answer:
;; flags: qr rd ra; QUERY: 1, ANSWER: 3, AUTHORITY: 0, ADDITIONAL: 1
;; OPT PSEUDOSECTION:
; EDNS: version: 0, flags:; udp: 512
:: QUESTION SECTION:
; www.amazon.com.
                                      IN
                                             A
;; ANSWER SECTION:
                                      CNAME
                                              tp.47cf2c8c9-frontier.amazon.com.
www.amazon.com.
                      1000
                              IN
tp.47cf2c8c9-frontier.amazon.com. 25 IN CNAME d3ag4hukkh62yn.cloudfront.net.
d3ag4hukkh62yn.cloudfront.net. 25 IN A
                                             18.160.49.8
;; Query time: 15 msec
;; SERVER: 68.105.28.11#53(68.105.28.11) (UDP)
;; WHEN: Sun Jan 28 19:00:56 EST 2024
:: MSG SIZE rcvd: 138
```

| (stuhow44@ showa006)-[~]                                                        |
|---------------------------------------------------------------------------------|
| - s nost -t ns www.amazon.com                                                   |
| www.amazon.com is an alias for tp.47cf2c8c9-frontier.amazon.com.                |
| tp.47cf2c8c9-frontier.amazon.com is an alias for d3ag4hukkh62yn.cloudfront.net. |
| d3ag4hukkh62yn.cloudfront.net name server ns-824.awsdns-39.net.                 |
| d3ag4hukkh62yn.cloudfront.net name server ns-1144.awsdns-15.org.                |
| d3ag4hukkh62yn.cloudfront.net name server ns-130.awsdns-16.com.                 |
| d3ag4hukkh62yn.cloudfront.net name server ns-2021.awsdns-60.co.uk.              |

Host is live because you can see information about its IP address.

#### 4. Using terminal in Kali Linux, perform **DNS enumeration** using dnsenum command for

www.odu.edu or www.google.com (Please refer to the slide for using dnsenum)

| (stuhow44@showa006)-[~]<br>dnsenum www.amazon.com<br>dnsenum VERSION:1.2.6                           |                                  |                      |                  |                                                                         |  |
|----------------------------------------------------------------------------------------------------|----------------------------------|----------------------|------------------|-------------------------------------------------------------------------|--|
| www.amazon.com                                                                                       |                                  |                      |                  |                                                                         |  |
| Host's addresses:                                                                                    |                                  |                      |                  |                                                                         |  |
| d3ag4hukkh62yn.cloudfront.net.                                                                       | 10                               | IN                   | А                | 3.162.118.164                                                           |  |
| Name Servers:                                                                                        |                                  |                      |                  |                                                                         |  |
| ns-1144.awsdns-15.org.<br>ns-130.awsdns-16.com.<br>ns-2021.awsdns-60.co.uk.<br>ns-824.awsdns-39.net. | 27013<br>27214<br>27020<br>27130 | IN<br>IN<br>IN<br>IN | A<br>A<br>A<br>A | 205.251.196.120<br>205.251.192.130<br>205.251.199.229<br>205.251.195.56 |  |
| Hail (MX) Servers:                                                                                   |                                  |                      |                  |                                                                         |  |
| Trying Zone Transfers and getting Bind V                                                             |                                  |                      |                  |                                                                         |  |
| Trying Zone Transfer for www.amazon.com o<br>AXFR record query failed: corrupt packet                | on ns-114                        | 4.awsd               | ns-15.org        |                                                                         |  |
| Trying Zone Transfer for www.amazon.com o<br>AXFR record query failed: corrupt packet                | on ns-202                        | 1.awsd               | ns-60.co.        | uk                                                                      |  |
| Trying Zone Transfer for www.amazon.com (<br>AXFR record query failed: corrupt packet                | on ns-130                        | .awsdn:              | s-16.com         |                                                                         |  |
| Trying Zone Transfer for www.amazon.com (<br>AXFR record query failed: corrupt packet                | on ns-824                        | .awsdn               | s-39.net         |                                                                         |  |
| Brute forcing with /usr/share/dnsenum/dn                                                             |                                  |                      |                  |                                                                         |  |

5. In kali Linux, perform **ICMP Sweep scan** to gather information about the target machine (Metasploitable Linux) by sending **ICMP echo request** to target machine (using its ip address), using **nmap** command with correct options. Highlight the line indicating whether the ICMP reply has been received or not. [Do not forget to disable the arp-ping]

```
nmap -PE -sn 192.168.0.188
Starting Nmap 7.93 ( https://nmap.org ) at 2024-01-28 21:02 EST
Nmap scan report for 192.168.0.188
Host is up (0.0010s latency).
MAC Address: 08:00:27:E2:34:EF (Oracle VirtualBox virtual NIC)
Nmap done: 1 IP address (1 host up) scanned in 11.29 seconds
nmap -PE -sn 192.168.0.188 -- reason
Starting Nmap 7.93 ( https://nmap.org ) at 2024-01-28 21:03 EST
Nmap scan report for 192.168.0.188
Host is up, received arp-response (0.00066s latency).
MAC Address: 08:00:27:E2:34:EF (Oracle VirtualBox virtual NIC)
Nmap done: 1 IP address (1 host up) scanned in 11.20 seconds
nmap -PE -sn 192.168.0.188 -- reason -- disable-arp-ping
Starting Nmap 7.93 ( https://nmap.org ) at 2024-01-28 21:04 EST
Nmap scan report for 192.168.0.188
Host is up, received echo-reply ttl 64 (0.0012s latency).
MAC Address: 08:00:27:E2:34:EF (Oracle VirtualBox Virtual NIC)
Nmap done: 1 IP address (1 host up) scanned in 11.20 seconds
```

In kali Linux, perform ICMP Sweep scan to gather information about the target machine (Windows Xp/7) by sending ICMP echo request, using nmap command with correct options. (Make sure the firewall is turned on in windows machine)

| (10019 SHOWAU90)-     | ~                                                                                                    |                                         |
|-----------------------|----------------------------------------------------------------------------------------------------|-----------------------------------------|
| -# nmap -PE -sn 192.  | 168.0.224 reason disable-arp-ping packet-trace                                                                                                    |                                         |
| Starting Nmap 7.93 (  | https://nmap.org ) at 2024-01-28 22:01 EST                                                                                                    |                                         |
| SENT (0.0500s) ICMP   | 192.168.0.252 > 192.168.0.224 Echo request (type=8/code=0) id=32259 seq=0] IP [ttl=37 id=6                                                                                                    | 55144 iplen=28 ]                        |
| RCVD (0.0546s) ICMP   | 192.168.0.224 > 192.168.0.252 Echo reply (type=0/code=0) id=32259 seq=0] IP [ttl=128 id=20                                                                                                    | 01 iplen=28 ]                           |
| NSOCK INFO [0.1250s]  | nsock_iod_new2(): nsock_iod_new (IOD #1)                                                                                                    |                                         |
| NSOCK INFO [0.1250s]  | <pre>nsock_connect_udp(): UDP connection requested to 2001:578:3f:1::30:53 (IOD #1) EID 8</pre>                                                                                                    |                                         |
| NSOCK INFO [0.1250s]  | nsock_read(): Read request from IOD #1 [2001:578:3f:1::30:53] (timeout: -1ms) EID 18                                                                                                    |                                         |
| NSOCK INFO [0.1250s]  | nsock_iod_new2(): nsock_iod_new (IOD #2)                                                                                                    |                                         |
| NSOCK INFO [0.1250s]  | nsock_connect_udp(): UDP connection requested to 2001:578:3f::30:53 (IOD #2) EID 24                                                                                                    |                                         |
| NSOCK INFO [0.1260s]  | nsock_read(): Read request from IOD #2 [2001:578:3f::30:53] (timeout: -1ms) EID 34                                                                                                    |                                         |
| NSOCK INFO [0.1260s]  | nsock_iod_new2(): nsock_iod_new (IOD #3)                                                                                                    |                                         |
| NSOCK INFO [0.12605]  | nsock_connect_udp(): UDP connection requested to 68.105.28.12:53 (IOD #3) EID 40                                                                                                    |                                         |
| NSOCK INFO [0.1260s]  | nsock_read(): Read request from IOD #3 [68.105.28.12:53] (timeout: -1ms) EID 50                                                                                                    |                                         |
| NSOCK INFO [0.1260s]  | nsock_iod_new2(): nsock_iod_new (IOD #4)                                                                                                    |                                         |
| NSOCK INFO [0.1260s]  | nsock_connect_udp(): UDP connection requested to 68.105.29.11:53 (IOD #4) EID 56                                                                                                    |                                         |
| NSOCK INFO [0.1260s]  | nsock_read(): Read request from IOD #4 [68.105.29.11:53] (timeout: -1ms) EID 66                                                                                                    |                                         |
| NSOCK INFO [0.1260s]  | nsock_lod_new2(): nsock_lod_new (IOD #5)                                                                                                    |                                         |
| NSOCK INFO [0.1260s]  | nsock_connect_udp(): UDP connection requested to 68.105.28.11:53 (IOD #5) EID 72                                                                                                    |                                         |
| NSOCK INFO [0.1260s]  | nsock_read(): Read request from 100 #5 [68.105.28.11:53] (timeout: -1ms) EID 82                                                                                                    |                                         |
| NSOCK INFO [0.1260s]  | hsock_write(): write request for 44 bytes to 10D #1 EID 91 [2001:578:3f:1::30:53]                                                                                                    |                                         |
| NSOCK INFO [0.1260s]  | nsock_trace_nangler_callback(): Callback: CONNECT SUCCESS for EID 8 [2001:5/8:3f:1::30:53                                                                                                    |                                         |
| NSOCK INFO [0.12605]  | nsock_trace_handler_callback(): Callback: WkIte_SOCCESS for EID 91 [2001:578:31:1::30:53]                                                                                                    |                                         |
| NSOCK INFO [0.12605]  | nsock_trace_nangler_callback(): Callback: CONNECT SUCCESS For EID 24 [2001:5/8:3f::30:53]                                                                                                    |                                         |
| NSOCK INFO [0.12605]  | HSOCK_trace_nancter_callback(): Callback: CONNECT SUCCESS FOR ELD 40 [68.105.28.12:53]                                                                                                    |                                         |
| NSOCK INFO [0.12605]  | nsock_trace_nanuler_callback(): Callback: CONNECT SUCCESS FOR ELD 56 [68.105.29.11:53]                                                                                                    |                                         |
| NSOCK INFO [0.12605]  | HSOCK_trate Handler_cattback(): Cattback: Conwect Soccess for ED 72 [68.105.28.11:53]                                                                                                    |                                         |
| NSOCK INFO [2.03005]  | $H_{\text{reck}}$ write(), write request for 44 bytes to 100 #1 EID 99 [2001:578:37:11:30:53]                                                                                                    |                                         |
| NSOCK INFO [2.03005]  | hsock_triate_inducter_cattback(). Cattback: WAIE SUCCESS TOT EID 99 [2001:3/8:31:1::30:53]                                                                                                    |                                         |
| NSOCK INFO [5.63705]  | $r_{1} = r_{1} = r_{1$ |                                         |
| NSOCK INFO [8 14805]  | sock write(): Write request for 44 bytes to TOD #2 FD 115 [2001:578:35 -: 30:33]                                                                                                    |                                         |
| NSOCK INFO [8 14805]  | $r_{1}$ $r_{2}$ $r_{1}$ $r_{2}$ $r_{2$ |                                         |
| NSOCK INFO [11.15405] | I sock write(): Write request for 44 bytes to TOD #3 FD 123 [68 105 28 12:53]                                                                                                    |                                         |
| NSOCK INFO [11.15405  | nsock_trace handler callback(): Callback: WRITE SUCCESS for FID 123 [68 105 28 12:53]                                                                                                    |                                         |
| NSOCK INFO [11.17105  | nsock trace handler callback(): Callback: READ SUCCESS for FID 50 [68.105.28.12:53]                                                                                                    | ovtes):                                 |
| NSOCK INFO [11.17105  | nsock read(): Read request from IOD #3 [68.105.28.12:53] (timeout: -1ms) FID 130                                                                                                    | ,,,,,,,,,,,,,,,,,,,,,,,,,,,,,,,,,,,,,,, |
| NSOCK INFO [11.17105  | nsock iod delete(): nsock iod delete (IOD #1)                                                                                                    |                                         |
| NSOCK INFO [11.17105  | nevent delete(): nevent delete on event #18 (type READ)                                                                                                    |                                         |
| NSOCK INFO [11.1710s  | nsock iod delete(): nsock iod delete (IOD #2)                                                                                                    |                                         |
| NSOCK INFO [11.1710s  | nevent delete(): nevent delete on event #34 (type READ)                                                                                                    |                                         |
| NSOCK INFO [11.1710s  | nsock_iod_delete(): nsock_iod_delete (IOD #3)                                                                                                    |                                         |
| NSOCK INFO [11.17105  | nevent delete(): nevent delete on event #130 (type READ)                                                                                                    |                                         |
| NSOCK INFO [11.17105  | nsock iod delete(): nsock iod delete (IOD #4)                                                                                                    |                                         |
| NSOCK INFO [11.1710s] | nevent_delete(): nevent_delete on event #66 (type READ)                                                                                                    |                                         |
| NSOCK INFO [11.17105] | nsock_iod_delete(): nsock_iod_delete (IOD #5)                                                                                                    |                                         |
| NSOCK INFO [11.17105  | nevent_delete(): nevent_delete on event #82 (type READ)                                                                                                    |                                         |
| Nan Cor               | 192.168.0.224                                                                                                    |                                         |
| Host is up, received  | ecno-reply ttl 128 (0.0048s latency).                                                                                                    |                                         |
| Address: 00.44.2      | C:E2:07 (Oracle VirtualBox virtual NZ)                                                                                                    |                                         |
| Nmap done: 1 IP addre | ess (1 host up) scanned in 11.18 seconds                                                                                                    |                                         |
|                       |                                                                                                    |                                         |
|                       |                                                                                                    |                                         |